【参考資料】メールアカウントのパスワード変更時のメールソフト設定例 Outlook の設定手順

<u>ICT ホームページ 「お客様専用ページ」よりメールアカウントのパスワードを変更</u>された場合 ※本資料では Outlook2019 を使用しています。

1. Outlook2019 を開き、画面左上の「ファイル」をクリックします

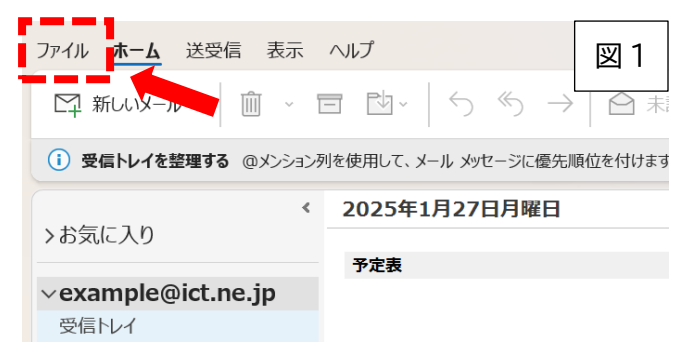

2. 「アカウント設定」→「プロファイルの管理」とすると、メール設定のウィンドウが開きます。

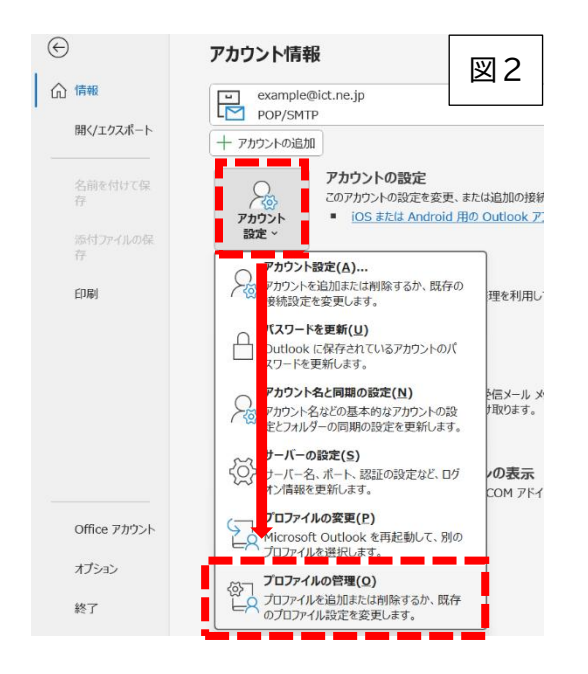

## 3. 「電子メール アカウント(E)」をクリックします。

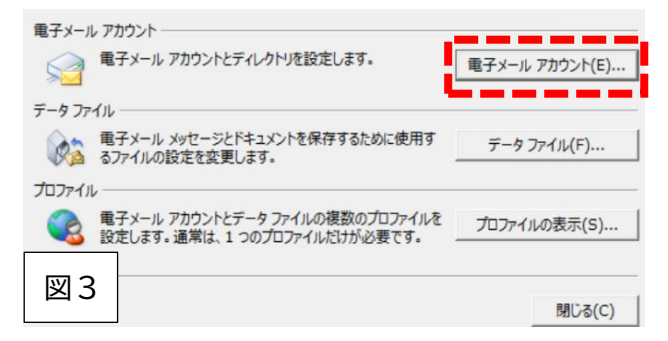

4. 表示されている該当メールアドレスをクリックで選択した上で「変更」をクリックします。

## 電子メール アカウント

アカウントを追加または削除できます。また、アカウントを選択してその設定を変更できます。

| Xール データファイル RSS フィード SharePoint リスト インターネッ<br>留新規(N) や 修復(R)<br>名前<br>I € example@ict.ne.jp                                      | ト予定表 公開予定表 アドレス帳<br>剤除(M) * *<br>種類<br>POP/SMTP (送信で使用する既定のアカウント) | 図 4                                      |
|----------------------------------------------------------------------------------------------------|-------------------------------------------------------------------|------------------------------------------|
| 選択したアカワントでは、新しいメッセージを次の場所に配信します:<br>フォルダーの変更(F)                                                                                  |                                                                   |                                          |
| 5. POPとIMAPのアカウン<br>アカウントの変更<br>POPとIMAP 07カウント設定<br>お使いのアカウントのメール サーバーの設定を入力してください。                                             | ト設定が開きます。パスワー                                                     | <sup>関じる(C)</sup><br>ードを変更します。<br>×<br>※ |
| <b>ユーザー情報</b><br>名前(Y): テスト<br>電子メールアドレス(E): example@ict.ne.jp<br>サーバー情報<br>アカウントの種類(A): POP3                                    | アカウント設定のテスト<br>アカウントをテストして、入力内容が正しいかどうかを<br>ます。<br>アカウント設定のテスト(T) | 確認することをお勧めし<br>りにテストする                   |
| 受信メールサーバー(1): pop.ict.ne.jp<br>送信メールサーバー (SMTP)(O): smtp.ict.ne.jp<br>メールサーバーへのログオン情報<br>アカウント名(U): example<br>バスワード(P):         |                                                                   | パスワード(P)<br>変更後のものに訂正                    |
| <ul> <li>■ パスワードを保存する(R)</li> <li>メールサーバーがセキュリティで保護されたパスワード認証 (SPA) に3<br/>ている場合には、チェック ボックスをオンにしてください(Q)</li> <li>図5</li> </ul> |                                                                   | 器利服設定(M)                                 |

## 5-2. 図6の「送信サーバー」タブをクリック、以下の箇所を訂正して「OK」をクリックします。

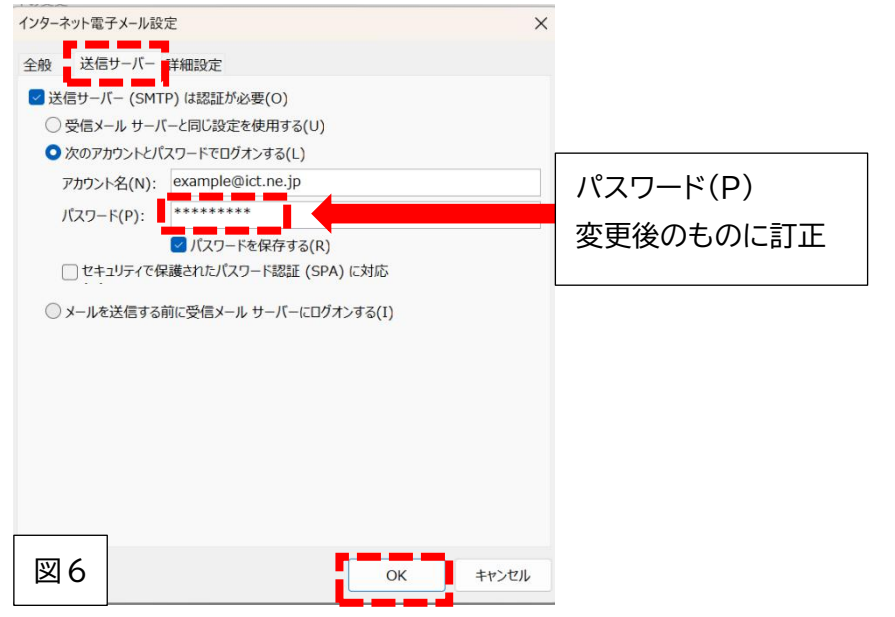

## 6. 図7右下「次へ(N)」をクリックすると、テストメールの送受信テストが行われます。

| アカウントの変更                                                                                                    |                                                                                     | ×                                                                                                    |
|----------------------------------------------------------------------------------------------------|-------------------------------------------------------------------------------------|----------------------------------------------------------------------------------------------------|
| POP と IMAP のアカウント設定<br>お使いのアカウントのメール サーバー                                                                                                    | の設定を入力してください。                                                                       | 卷                                                                                                    |
| <b>ユーザー情報</b><br>名前(Y):<br>電子メール アドレス(E):<br>サーパー情報<br>アカウントの種類(A):<br>受信メール サーバー(I):<br>送信メール サーバー(SMTP)(O):<br>メール サーバー (SMTP)(O):<br>メール サーバーへのログオン情報<br>アカウント名(U):<br>パスワード(P): | ₹⊼ト     example@ict.ne.jp     POP3     pop.ict.ne.jp     smtp.ict.ne.jp     example | <ul> <li>アカウント設定のテスト</li> <li>アカウントをテストして、入力内容が正しいかどうかを確認することをお勧めします。</li> <li>アカウント設定のテスト(T)</li> <li>              [次へ] をクリックしたらアカウント設定を自動的にテストする      </li> </ul> |
| パスワードを・<br>メール サーバーがセキュリティで保<br>ている場合には、チェック ボックスを                                                                                                    | 保存する(R)<br>繊された/ズワード認証 (SPA) に対応し<br>オメにしてください(Q)                                   | 詳細設定(M)                                                                                                    |
| 図7                                                                                                    |                                                                                     | < 戻る(B) 次へ(N) > キャンセル ヘルプ                                                                                                    |

- ・送受信共に「完了」と表示された場合は「閉じる」ボタンで進み「完了」してください。 以降のウィンドウも「閉じる」ボタンで閉じていただき 設定完了となります。
- ・送受信のいずれかが「失敗」と表示、もしくは何らかのエラーが発生した場合は「閉じる」を 押すと図5に戻ります。再度、<u>手順5</u>から設定内容をご確認ください。